## SVC1080-LCA / SVC1080-LCS FIRMWARE UPDATE INSTRUCTIONS

NOTE: To get the most updated firmware, please contact your local distributor, you can also visit <u>http://support.smartwitness.com</u> to download.

## 1. Prepare Firmware

Create a folder "program" on the SD root folder as shown below,

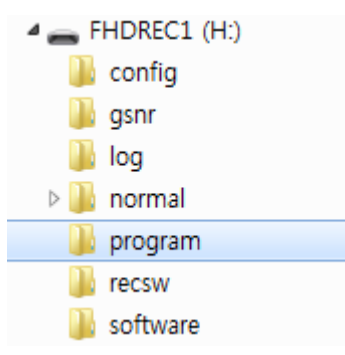

Copy "xxxxxxx\_x.x.bin" file to the SD card in the "program" folder.

## 2. Upgrade the SVC1080-LC

Insert the prepared SD card to SVC1080-LC unit and turn on the power.

The Blue & Red LED will quickly blink while the unit is upgrading. It will also 'beep' continuously. Upgrading the unit usually takes about 30 seconds.

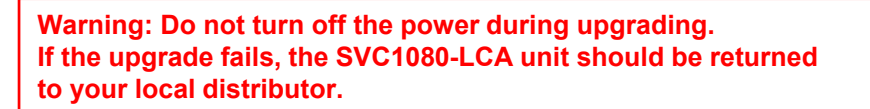

Once the upgrading is finished, the unit will automatically turn off and on the power.

If SVC1080-LC records as normal, turn off the power.

Insert the SD card into your PC and initialize it using the SVC1080-LC Analysis software once you have verified proper operation.

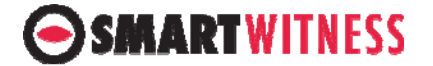